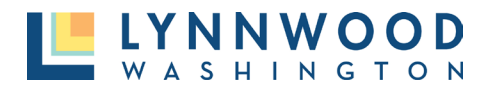

- I. Click the Forgot Your Password link.
- 2. Enter your email address.
- 3. Click Submit.

|       | DEVELOPMENT & BUSINESS SERVICES |
|-------|---------------------------------|
| Forg  | ot your password?               |
| enter | your email                      |
|       | Submit                          |
|       | Back to login?                  |

- 4. A note will appear stating an email notification has been sent.
- 5. Go to your email to click **Reset Password.**

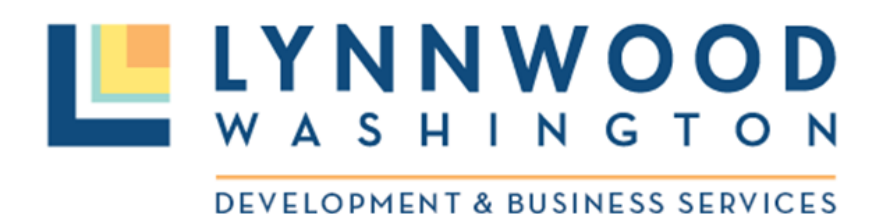

[Training] CITY OF LYNNWOOD, WA online password reset

Please click on the link below to reset your password.

**Reset Password** 

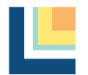

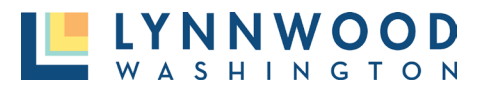

- 6. Enter a new password.
- 7. Re-enter your new password.
- 8. Click Change Password.

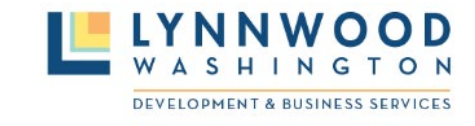

| passwor    | d             |    |
|------------|---------------|----|
|            |               |    |
| re-enter p | password      |    |
|            |               |    |
| (          | Change Passwo | rd |

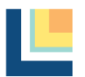